## スマートメディアを使う

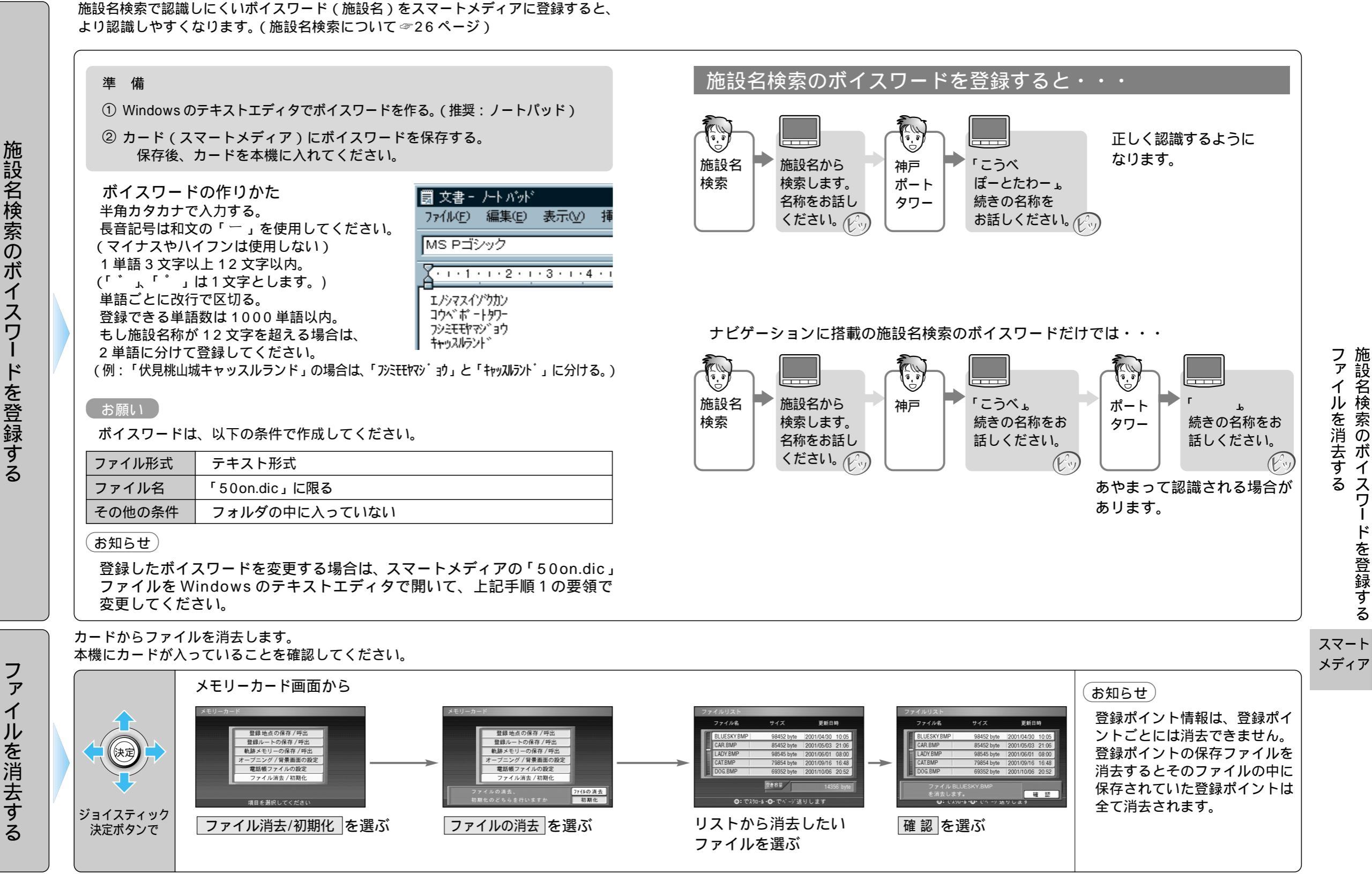

60

ファイルを消去する施設名検索のボイマ

る ス

ドを登録す

Ś